StorageGRID<sup>®</sup> 9.0 NetApp StorageGRID Adapter for Symantec Enterprise Vault Integration Guide

NetApp, Inc. 495 East Java Drive Sunnyvale, CA 94089 U.S.A. Telephone: +1 (408) 822-6000 Fax: +1 (408) 822-4501 Support telephone: +1 (888) 463-8277 Web: http://www.netapp.com Feedback: doccomments@netapp.com

Part number: 215-07749\_A0 April 2013

| Copyright                | Copyright © 1994-2013 NetApp, Inc. All rights reserved. Printed in the U.S.A.                                                                                                    |
|--------------------------|----------------------------------------------------------------------------------------------------|
| information              | No part of this document covered by copyright may be reproduced in any form or by any means—graphic, electronic, or mechanical, including photocopying, recording, taping, or storage in an electronic retrieval system—without prior written permission of the copyright owner.                                                                                                    |
|                          | Software derived from copyrighted NetApp material is subject to the following license and disclaimer:                                                                                                    |
|                          | THIS SOFTWARE IS PROVIDED BY NETAPP "AS IS" AND WITHOUT ANY EXPRESS OR IMPLIED<br>WARRANTIES, INCLUDING, BUT NOT LIMITED TO, THE IMPLIED WARRANTIES OF MERCHANTABILITY<br>AND FITNESS FOR A PARTICULAR PURPOSE, WHICH ARE HEREBY DISCLAIMED. IN NO EVENT SHALL<br>NETAPP BE LIABLE FOR ANY DIRECT, INDIRECT, INCIDENTAL, SPECIAL, EXEMPLARY, OR<br>CONSEQUENTIAL DAMAGES (INCLUDING, BUT NOT LIMITED TO, PROCUREMENT OF SUBSTITUTE<br>GOODS OR SERVICES; LOSS OF USE, DATA, OR PROFITS; OR BUSINESS INTERRUPTION) HOWEVER<br>CAUSED AND ON ANY THEORY OF LIABILITY, WHETHER IN CONTRACT, STRICT LIABILITY, OR TORT<br>(INCLUDING NEGLIGENCE OR OTHERWISE) ARISING IN ANY WAY OUT OF THE USE OF THIS SOFTWARE,<br>EVEN IF ADVISED OF THE POSSIBILITY OF SUCH DAMAGE.                                                                                                    |
|                          | NetApp reserves the right to change any products described herein at any time, and without notice. NetApp assumes no responsibility or liability arising from the use of products described herein, except as expressly agreed to in writing by NetApp. The use or purchase of this product does not convey a license under any patent rights, trademark rights, or any other intellectual property rights of NetApp.                                                                                                    |
|                          | The product described in this manual may be protected by one or more U.S. patents, foreign patents, or pending applications.                                                                                                    |
|                          | RESTRICTED RIGHTS LEGEND: Use, duplication, or disclosure by the government is subject to restrictions as set forth in subparagraph (c)(1)(ii) of the Rights in Technical Data and Computer Software clause at DFARS 252.277-7103 (October 1988) and FAR 52-227-19 (June 1987).                                                                                                    |
| Trademark<br>information | NetApp, the NetApp logo, Network Appliance, the Network Appliance logo, Akorri, ApplianceWatch, ASUP, AutoSupport, BalancePoint, BalancePoint Predictor, Bycast, Campaign Express, ComplianceClock, Cryptainer, CryptoShred, Data ONTAP, DataFabric, DataFort, Decru, Decru DataFort, DenseStak, Engenio, Engenio logo, E-Stack, FAServer, FastStak, FilerView, FlexCache, FlexClone, FlexPod, FlexScale, FlexShare, FlexSuite, FlexVol, FPolicy, GetSuccessful, gFiler, Go further, faster, Imagine Virtually Anything, Lifetime Key Management, LockVault, Manage ONTAP, MetroCluster, MultiStore, NearStore, NetCache, NOW (NetApp on the Web), Onaro, OnCommand, ONTAPI, OpenKey, PerformanceStak, RAID-DP, ReplicatorX, SANscreen, SANshare, SANtricity, SecureAdmin, SecureShare, Select, Service Builder, Shadow Tape, Simplicity, Simulate ONTAP, SnapCopy, SnapDirector, SnapDrive, SnapFilter, SnapLock, SnapManager, SnapMigrator, SnapMirror, SnapMover, SnapProtect, SnapRestore, SnapShot, SnapSuite, SnapValidator, SnapVault, StorageGRID, StoreVault, the StoreVault logo, SyncMirror, Tech OnTap, The evolution of storage, Topio, vFiler, VFM, Virtual File Manager, VPolicy, WAFL, Web Filer, and XBB are trademarks or registered trademarks of NetApp, Inc. in the United States, other countries, or both. |
|                          | IBM, the IBM logo, and ibm.com are trademarks or registered trademarks of International Business Machines Corporation in the United States, other countries, or both. A complete and current list of other IBM trademarks is available on the Web at www.ibm.com/legal/copytrade.shtml.                                                                                                    |
|                          | Apple is a registered trademark and QuickTime is a trademark of Apple, Inc. in the U.S.A. and/or other countries. Microsoft is a registered trademark and Windows Media is a trademark of Microsoft Corporation in the U.S.A. and/or other countries. RealAudio, RealNetworks, RealPlayer, RealSystem, RealText, and RealVideo are registered trademarks and RealMedia, RealProxy, and SureStream are trademarks of RealNetworks, Inc. in the U.S.A. and/or other countries.                                                                                                    |
|                          | All other brands or products are trademarks or registered trademarks of their respective holders and should be treated as such.                                                                                                    |
|                          | NetApp, Inc. is a licensee of the CompactFlash and CF Logo trademarks. NetApp, Inc. NetCache is certified RealSystem compatible.                                                                                                    |

# Contents

| NetApp StorageGRID Adapter for Symantec<br>Enterprise Vault |  |  |  |
|-------------------------------------------------------------|--|--|--|
| Introduction                                                |  |  |  |
| Intended Audience                                           |  |  |  |
| What is the StorageGRID EV Adapter                          |  |  |  |
| CDMI and SGAPI                                              |  |  |  |
| Integration Procedures                                      |  |  |  |
| Prerequisites                                               |  |  |  |
| Install the StorageGRID EV Adapter                          |  |  |  |
| Create a Vault Store Partition                              |  |  |  |
| Prerequisites                                               |  |  |  |

# NetApp StorageGRID Adapter for Symantec Enterprise Vault

## Introduction

## **Intended Audience**

This guide is intended for Symantec Enterprise Vault administrators responsible for installing or configuring the NetApp StorageGRID Adapter for Symantec Enterprise Vault (StorageGRID EV Adapter). If you are using this guide, it is assumed that you have a good understanding of the StorageGRID system as described in the *Grid Primer* and *Administrator Guide* as well as an understanding of Symantec Enterprise Vault.

## What is the StorageGRID EV Adapter

The StorageGRID EV Adapter enables the storage of Symantec Enterprise Vault archive objects to the StorageGRID system. To connect to the StorageGRID system, the StorageGRID EV Adapter implements the Enterprise Vault Storage Streamer API.

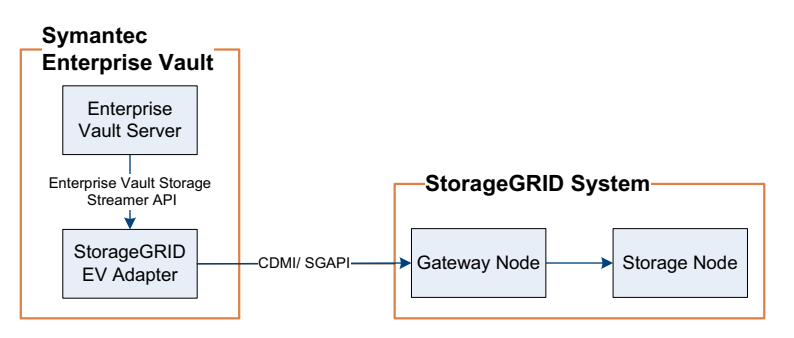

Figure 1: StorageGRID EV Adapter Integration

The StorageGRID EV Adapter is a 32-bit DLL that houses a COM server. The Enterprise Vault Storage Service loads this COM server and communicates with it using the Enterprise Vault Storage Streamer API.

Because the StorageGRID EV Adapter works with the data stream, it can transparently work with file system data, as well as application data; for example, Microsoft Exchange, Lotus Domino, and Powerpoint.

### **CDMI and SGAPI**

Communication between Symantec Enterprise Vault — via the StorageGRID EV Adapter — and the StorageGRID system utilizes both CDMI and SGAPI.

Data reads use CDMI. All other calls use SGAPI.

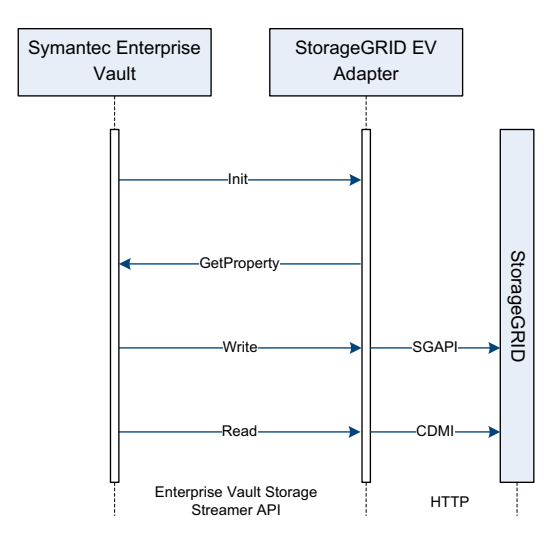

Figure 2: StorageGRID EV Adapter Workflow

## **Integration Procedures**

#### **Prerequisites**

- Symantec Enterprise Vault server installed and configured
  - For supported versions, see the Interoperability Matrix Tool (IMT).

## Install the StorageGRID EV Adapter

To acquire the latest version of the StorageGRID EV Adapter, see the NetApp Support Site (http://support.netapp.com).

- Copy the StorageGRID EV Adapter installer (Install\_NetAppStorageGRIDEVAdapter\_<version>.exe) to the Symantec Enterprise Vault server.
- 2. Double-click the Storage StorageGRID EV Adapter installer.
- **3**. Follow prompts in the setup wizard.
- 4. Click Finish.

## **Create a Vault Store Partition**

#### **Prerequisites**

- Internet protocol (IP) address or hostnames of the Gateway Nodes (at least two)
- Symantec Enterprise Vault server installed and configured, including:
  - Index Server Groups
  - Vault Store Groups
  - Vault Store
  - Volume Policy/ Rule
  - Retention Policy
  - File Server Volume
  - Folder and index locations

In order to integrate the StorageGRID system with Symantec Enterprise vault via the StorageGRID EV Adapter, you must create a Vault Store partition with a storage type of NetApp StorageGRID (HTTP).

While it is possible to use a single IP address or hostname, using two or more provides redundancy. For example, in a Data Center + Disaster Recovery grid, select a Gateway Node that includes a CLB grid service at the Data Center site and one at the Disaster Recovery site. For more information, see your grid administrator.

#### Procedure

Any settings not mentioned below can be kept as default.

- **1.** From Symantec Enterprise Vault's Vault Administration Console (VAC), create a new partition.
- **2.** In the New Partition wizard, follow prompts and update settings as needed. The following configuration must be used:
  - a. When creating a name for the new partition, select **Create this new partition** ▶ **Open** and then click **Next**.

| w Partition    |                                                                                                    |
|----------------|----------------------------------------------------------------------------------------------------|
|                | Enter a name and a description for the new Vault Store Partition.                                                                            |
|                | Name:                                                                                                    |
|                | Express Vault Store Ptn23                                                                                                    |
|                | Description:                                                                                                    |
| and the face   | Partition of Vault Store Express Vault Store                                                                                                 |
| and the        |                                                                                                    |
|                | A Vault Store can have only one partition open for archiving. If you<br>open this new partition, any existing open partition will be closed. |
| and the second |                                                                                                    |
| Symantec.      | Create this new partition:                                                                                                    |
|                |                                                                                                    |
|                | abut Nexts Court Ut                                                                                                    |

#### Figure 3: Partition Set to Open

**b.** For **Storage type**, select **NetApp StorageGRID** (HTTP) and click **Next**.

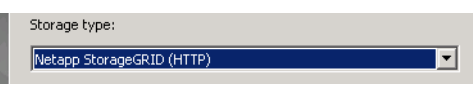

Figure 4: Storage Type

- **c.** When configuring connection settings:
  - Select Gateway Node Hostname(s) or IP(s) and click **Modify**. In the Modify Settings window type the Gateway Node IP addresses or hostnames. Click **OK**.

| Value    |
|----------|
| (s)      |
| 8080     |
| 2        |
| 2        |
| NULL-MD5 |
| 1        |
|          |
|          |
|          |

Figure 5: Modify IP Addresses and Ports

For redundancy, use two or more IP addresses or hostnames. For example, if A B C D is the Gateway Node setting, the Enterprise Vault Storage Streamer tries first to connect to A. If there is a failure of A, the streamer connects to B until B fails or the service is restarted. The same behavior occurs for B to C and C to D. When the Symantec Enterprise Vault server is restarted, the streamer again attempts connecting to A. Failover between IP addresses in the Gateway Node setting is automatic, but failback is manual in order to avoid TCP delays when retrying down IPs.

Click Next.

The system automatically test the connection when **Next** is clicked. If the connection fails, the New Partition wizard displays an error message. You must resolve this issue before continuing.

- d. When configuring storage settings:
  - If a minimum retention period is required, select **Store data** in **Protected mode**.
  - If compression is set for the StorageGRID system, select **Device performs data compression**. This setting must be the same as the StorageGRID system.

For current StorageGRID settings, go to **Grid Management** ► **Grid Configuration** ► **Overview** ► **Main**. For more information, see the *Administrator Guide*.

• Click Next.

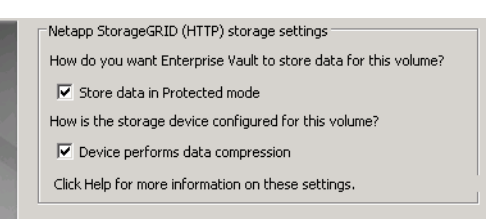

Figure 6: NetApp StorageGRID (HTTP) Storage Settings

- e. After configuring connection and storage settings, test your configuration settings. Click **Test**.
  - When tests are complete, click **Next**.
- f. Select Partition Rollover ► Not Enabled and then click Next.

|    |            | Partition Rollover:                        | Not Enabled                                            | •       |
|----|------------|--------------------------------------------|--------------------------------------------------------|---------|
|    |            | Figure                                     | 7: Partition Rollover                                  |         |
| g. | Clear Scar | n partition e                              | very < <i>time</i> > and clic                          | k Next. |
|    |            | Additionally you c<br>replication, if requ | an set a partition scan interval to check fo<br>iired. | r       |

Figure 8: Scan Partition

Scan partition every 60 🚎 minutes

h. Click Finish.

|           | Vault Store Parti                                                                                                  | tion                                                                                                    |
|-----------|----------------------------------------------------------------------------------------------------|----------------------------------------------------------------------------------------------------|
|           | Name:<br>Description:<br>Computer:<br>Location:<br>Storage:<br>Volume mode:<br>You have choser<br>– device perform | Express Vault Store Ptn23<br>Partition of Vault Store Express Vault Store<br>EV1<br>207.61.255.242<br>Netapp StorageGRID (HTTP)<br>Protected<br>N<br>as data compression. |
| Symantec. | Click Finish to crea                                                                                               | ate the new Partition.                                                                                                    |

Figure 9: Finish New Partition

i. Click Close.

A new partition is created and configured.

**NOTE** If errors occur, see the Windows Event Log for Symantec Enterprise Vault error messages.